## Instrukcja-Jak zmienić hasło w portalu Apex

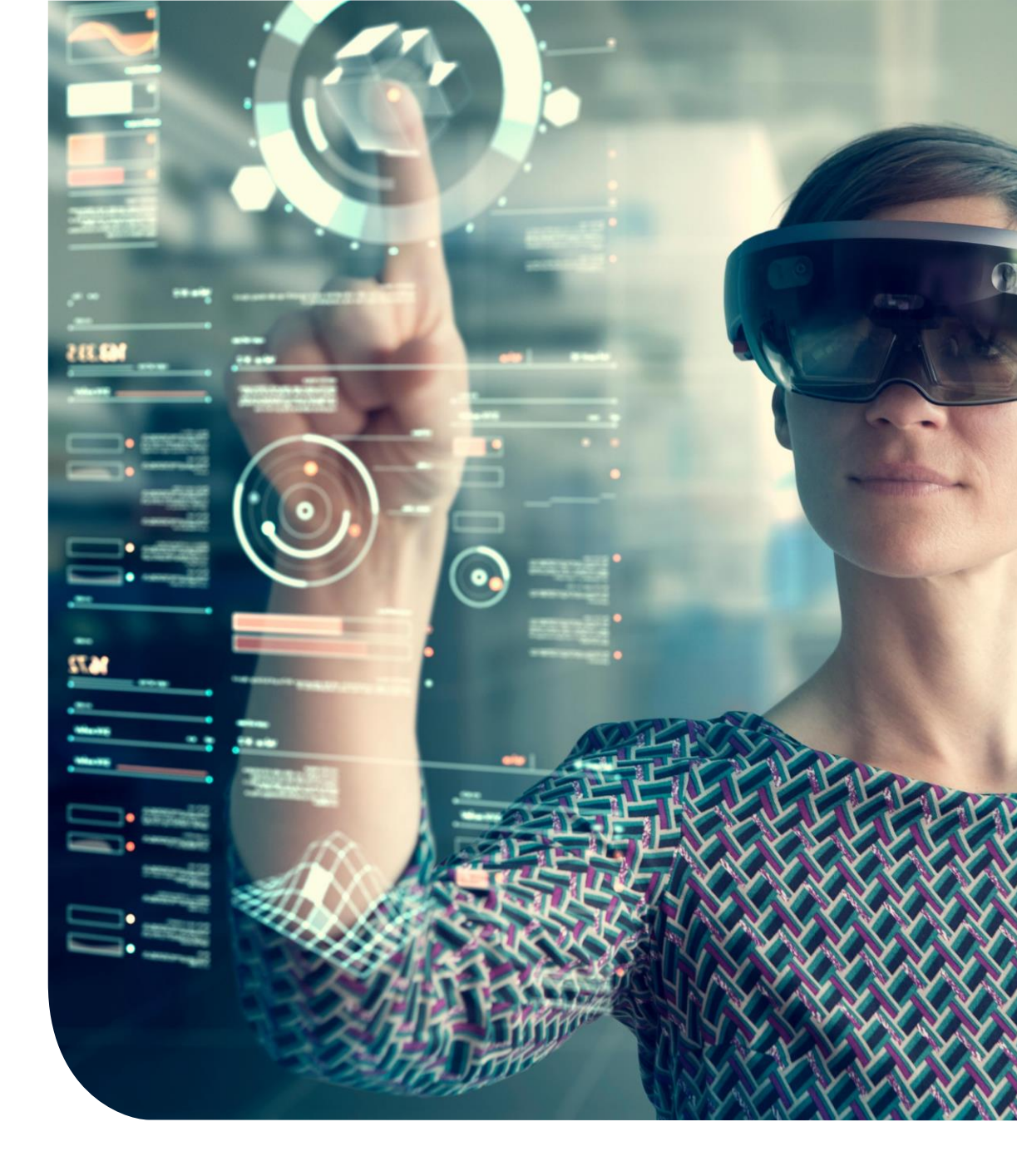

## Zmiana hasła

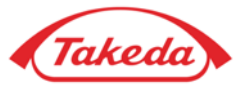

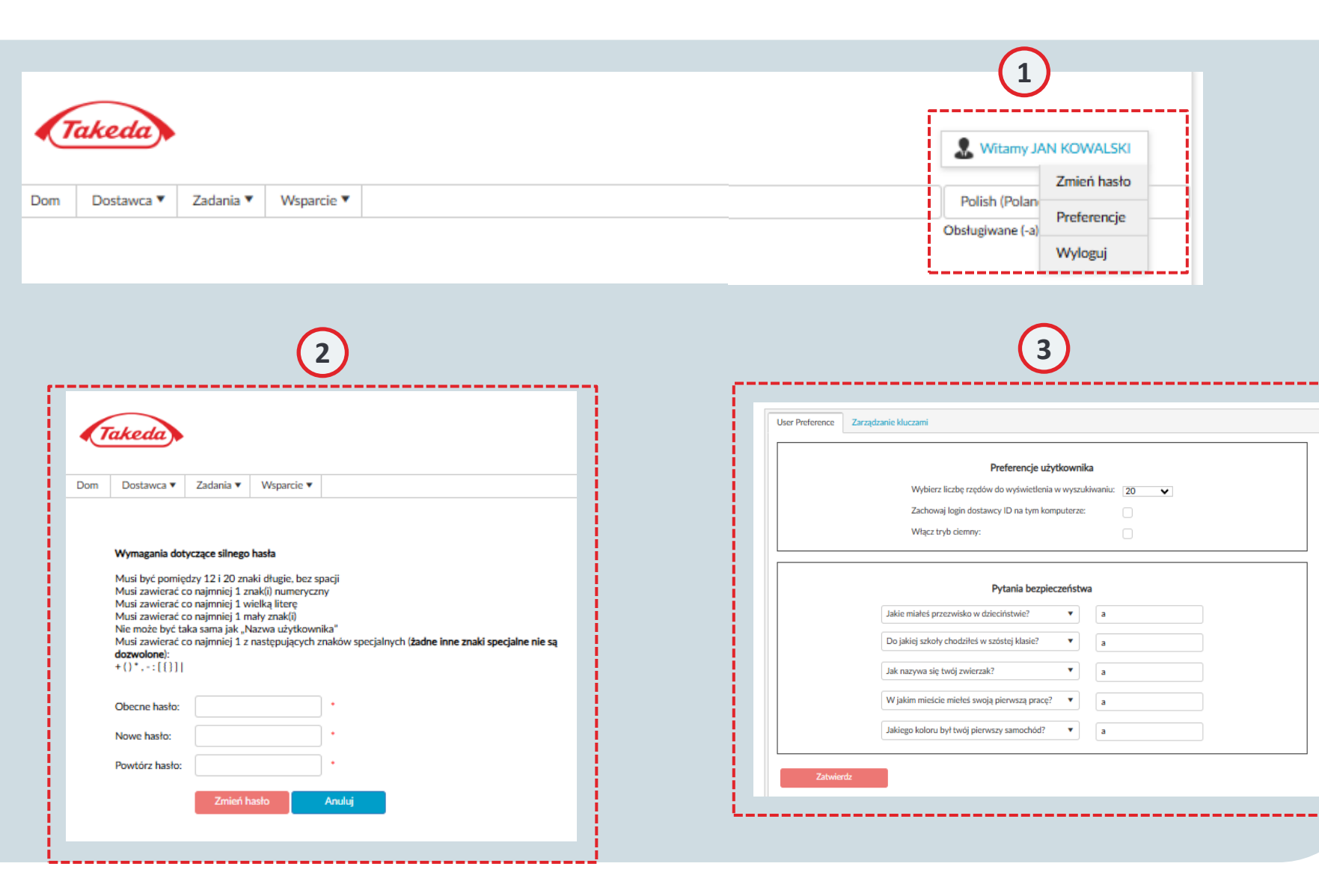

#### Nazwa użytkownika

Przesuń kursor nad swoją nazwę użytkownika, aby aktywować menu rozwijane. To menu zawiera praktyczne opcje, takie jak "Zmień hasło", "Preferencje" i "Wyloguj się", co pozwala bezpiecznie opuścić system.

#### ) Zmiana hasła

1

Jeśli chcesz zaktualizować hasło, najedź kursorem na swoją nazwę użytkownika i kliknij "Zmień hasło". Zostaniesz poproszony o wprowadzenie aktualnego hasła, a następnie dwukrotne wprowadzenie nowego hasła w celu potwierdzenia. Pamiętaj o wymaganiach dotyczących hasła wyświetlanych na ekranie.

### 3 Preferencje

Najedź kursorem na swoją nazwę użytkownika i wybierz "Preferencje". Preferencje pozwalają dostosować Apex do własnych wymagań, konfigurując ustawienia, takie jak liczba wierszy wyświetlanych w wynikach wyszukiwania lub włączenie trybu ciemnego. Dodatkowo możesz zaktualizować swoje odpowiedzi zabezpieczające, które zostały ustalone podczas początkowej rejestracji.

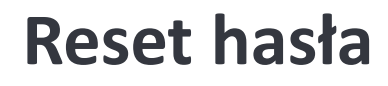

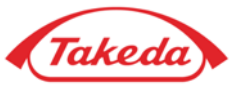

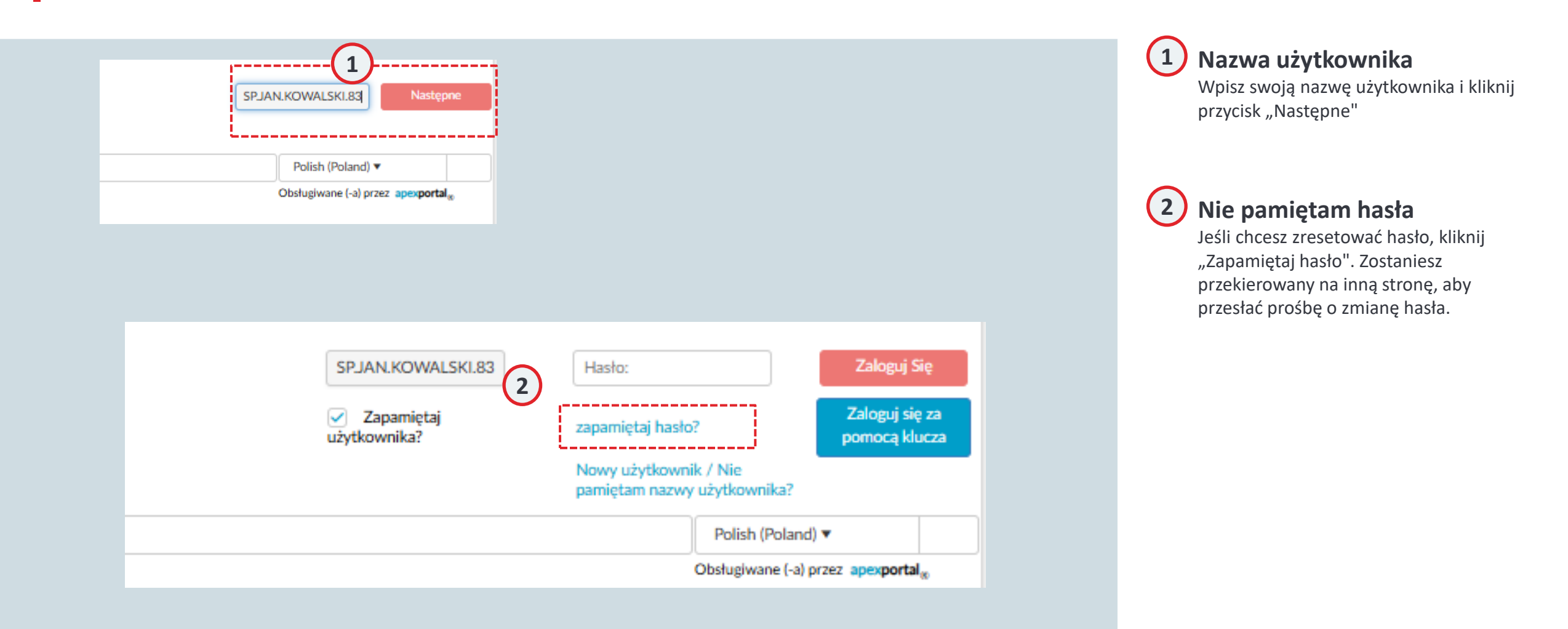

## **Reset hasła**

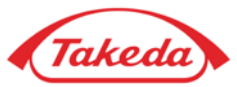

| Ta  | keda                                                 |   |
|-----|------------------------------------------------------|---|
| Dom |                                                      |   |
|     | Proszę podać prawidłowy login.<br>Nazwa użytkownika: |   |
|     | Wprowadź znaki pokazane powyżej.   Zatwierdz         | 5 |

### 3 Nazwa użytkownika

Wprowadź swoją nazwę użytkownika

### 4 Wprowadź znaki

Wprowadź znaki wymienione powyżej, aby potwierdzić, że jesteś człowiekiem.

### 5 Zatwierdź

Kliknij "Zatwierdź", aby została wysłana wiadomość e-mail z linkiem do zresetowania hasła.

# Dziękujemy!

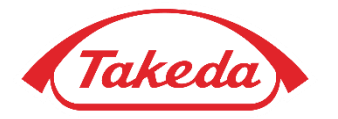

© 2019 Takeda Pharmaceutical Company Limited. All rights reserved